## PRODUCTIV TY

0

For Internal Use Only

## Applying Custom Animations on a PowerPoint Presentation

Custom Animation effects give motion to text, pictures, and other content on your slides. Besides adding action, they help you steer audience focus, emphasize important points, transition between slides, and maximize slide space by moving things on and off. Used well, animation effects bring flair, spice, and surprise.

Click here to know how to apply custom animations.

Prepared by Information Security and IT Governance Division of ICT. ProductivI.T.y showcases tips & tricks on various office and branch applications.

ICTP\_025\_07022013 ProductivI.T.y tip 148(PowerPoint) Applying Custom Animations on a PowerPoint Presentation\_07022013

PowerPoint

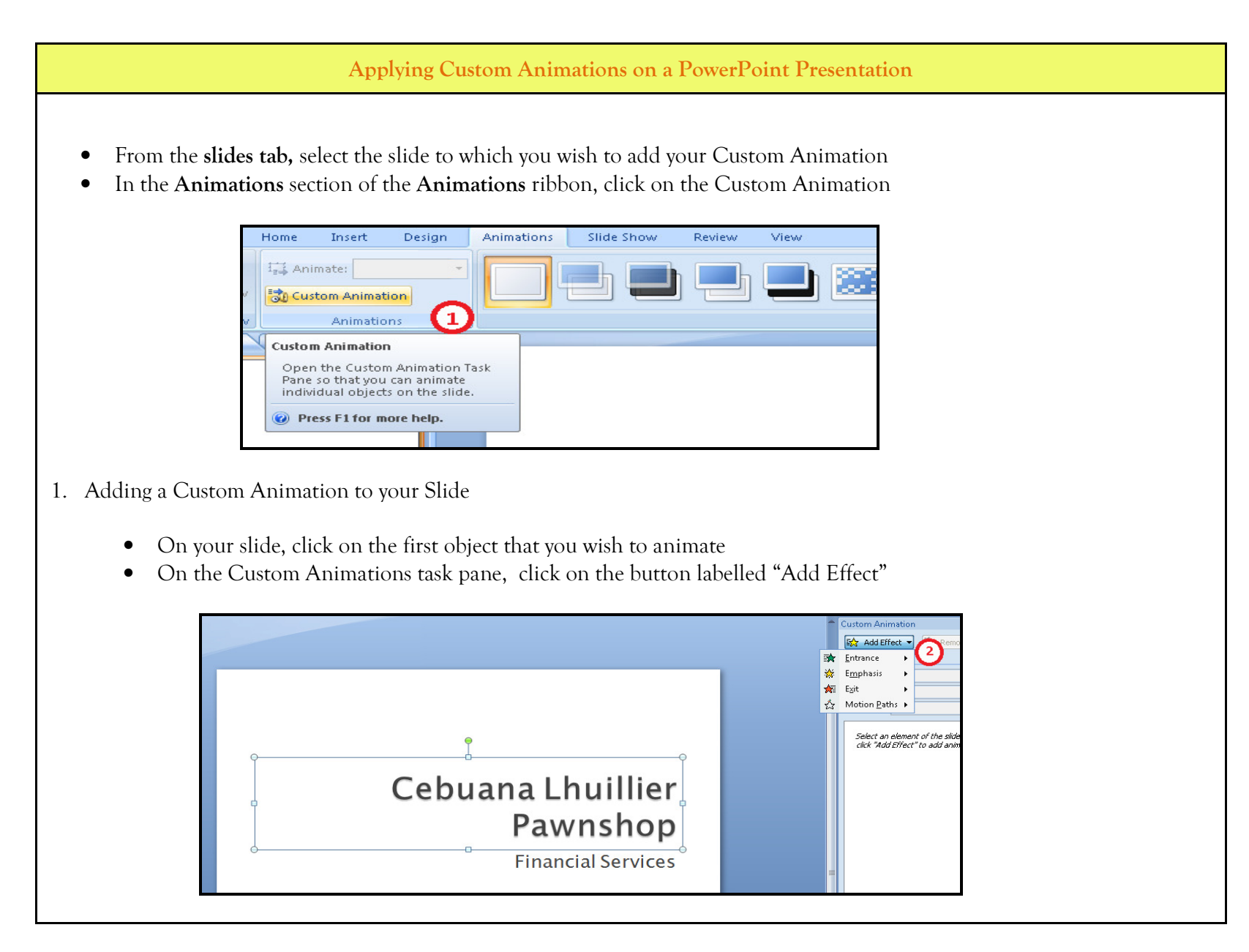

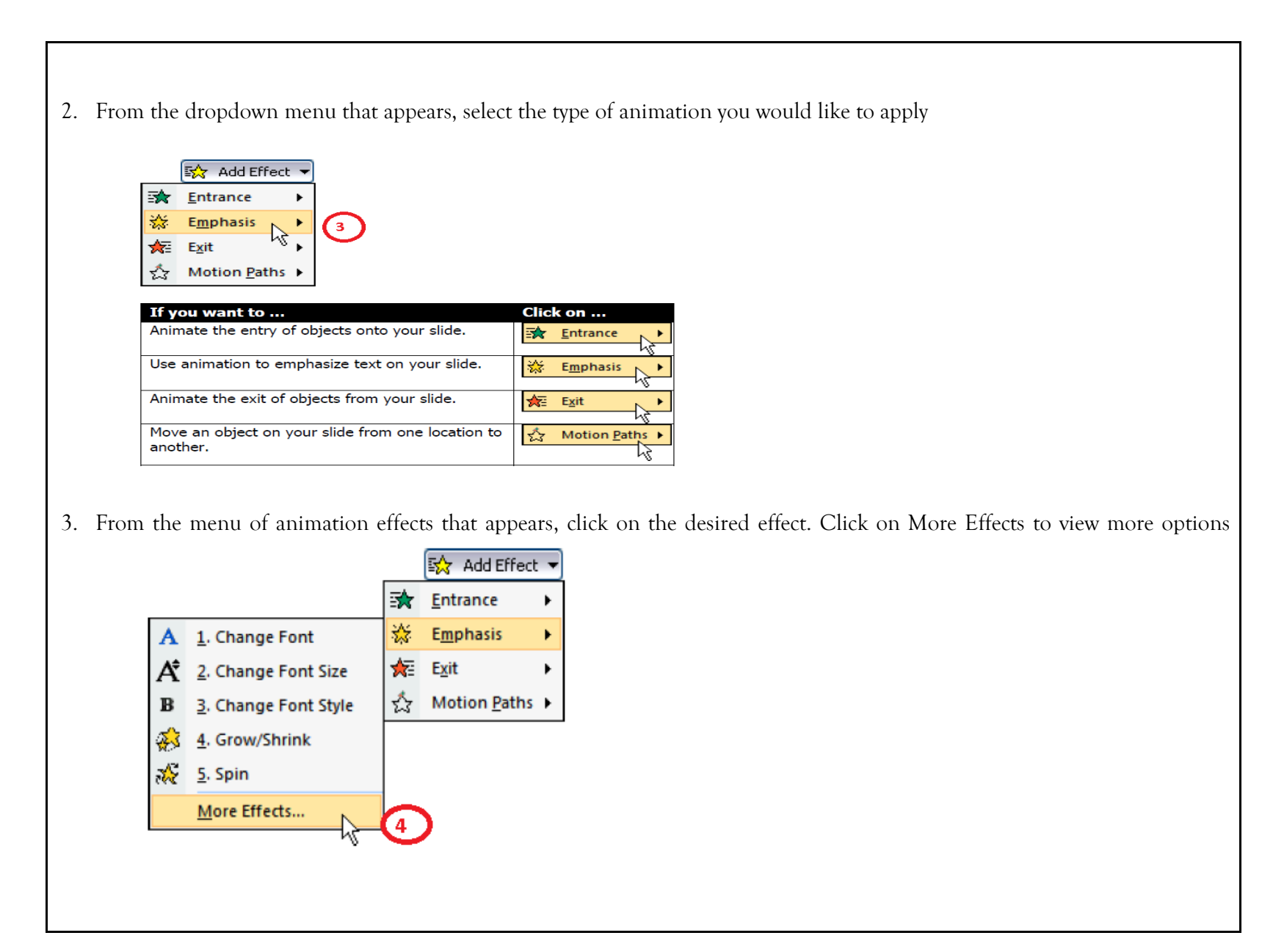

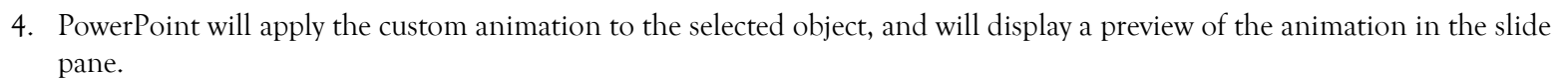

5. To preview all of the animations together, click on **Play** at the bottom of the custom Animation task pane.

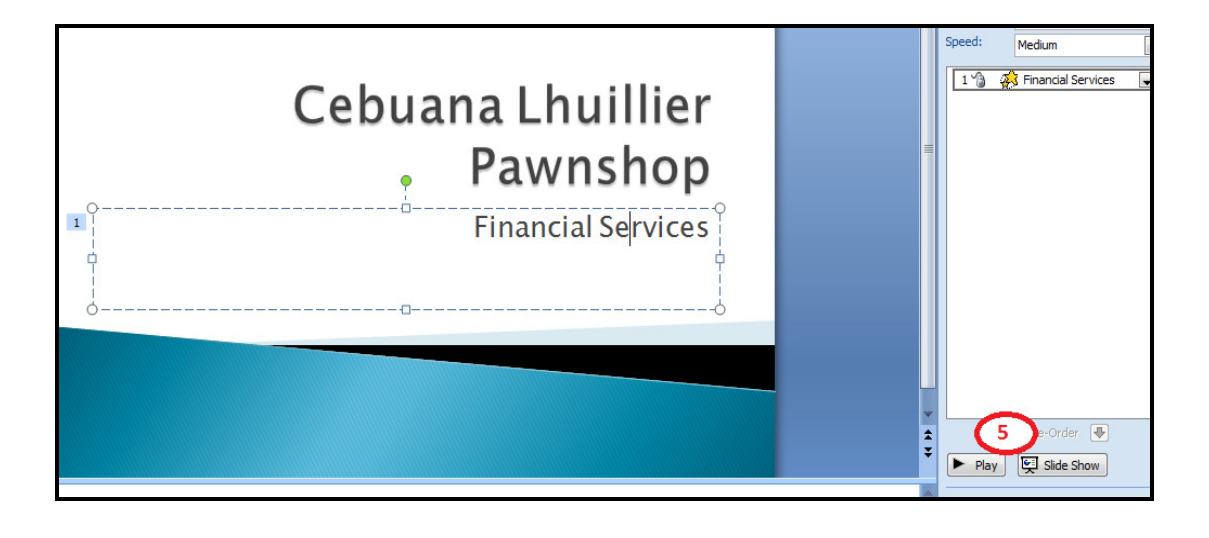

**Tip:** In the **Custom Animation** task pane, **PowerPoint** will list of all the custom animations for a slide in the order you in which you added them.

| 1 🍙 | 💉 Title 1: Title |     |
|-----|------------------|-----|
| 2 🏠 | 💸 Subtitle 1     | 1 💌 |
| ۵   | 💸 Subtitle 2     |     |
| з 🏠 | 💸 Picture 3      |     |

We value your feedback. Please help us improve our ProductivI.T.y releases by filling out the <u>"Serbisyong Bida"</u> online survey form. You may also email your comments and suggestions to <u>ict-process@pjlhuillier.com</u>. <u>Click here</u> for back issues of ProductivI.T.y in MyLink.